## **Sommaire**

| Etape 1 : METTEZ A JOUR LES INFORMATIONS DE VOTRE AFFILIATION 2024/25    | 2             |
|--------------------------------------------------------------------------|---------------|
| Mise à jour des informations sur les coordonnées et responsables de l'as | sociation :.3 |
| Mettre à jour vos informations sur les caractéristiques de l'association | 5             |
| Mettre à jour vos informations sur vos pratiques sportives               | 5             |
| Etape 2 : TRANSMETTRE VOTRE DEMANDE A LA FEDERATION/COMITE UFOLEP        | 9             |
| Etape 3 : VALIDATION PAR LA FEDERATION/COMITE                            | 11            |
| MODIFICATION EN COURS DE SAISON                                          | 12            |

Lorsque vous ouvrez votre espace Affiligue.org-Association, si votre affiliation est à renouveler, l'information apparait sur le tableau de bord d'accueil :

| bligue de<br>Penseignement<br>Rome de Calific palar<br>Association                | org 2023/2024<br>on |             |                                                       | 🛦 MAVREL PASCAL + A+ A- 🗏 🛦 Un problème ? Ö                   |
|-----------------------------------------------------------------------------------|---------------------|-------------|-------------------------------------------------------|---------------------------------------------------------------|
| Sélectionner un autre espace                                                      | ASSOC               | ATION: TABL | EAU DE BORD                                           | \$                                                            |
| Association 044036010 - association test<br>ufolep conserve doc                   | MON A               | FFILIATION  |                                                       | OUTILS                                                        |
| <ul> <li>Tableau de bord</li> <li>Ma fédération</li> </ul>                        | 25 juin<br>2024     | Vous n'avez | pas encore renouvelé votre affiliation<br>2024/2025 ! |                                                               |
| <ul> <li>Paramétrages</li> <li>Mon association/mon affiliation</li> </ul>         | 2                   |             | Les étapes de votre demande                           | AGENDA                                                        |
| <ul> <li>☑ Mes adhésions</li> <li>€ Facturation</li> </ul>                        | 2                   | 0*          | Démarrer votre demande d'affiliation                  | National Départemental Association Saisir un nouvel événement |
| ■ Agenda<br>■ Webrencontres usep                                                  | 2                   | 0.2         | Transmettre le document de demande à la<br>fédération | MON RÉFÉRENT                                                  |
| Gestion de l'espace de vos adhérents  Crire par mail aux adhérents                | 2                   |             | Validation par la fédération                          | MME PASCAL MAVREL<br>pas d'adresse<br>44000 NANTES            |
| <ul> <li>Liens et outils</li> <li>Tutoriels et procédures webaffilique</li> </ul> | ^                   |             |                                                       | 🛎 E-mail: pmarrel@laligue.org                                 |
|                                                                                   | ACTUA               | LITES       | And point the comp the formation was a feet memory    |                                                               |

Rappel :

Si vous êtes responsable de plusieurs associations, le menu en haut à gauche permet d'accéder à chacune de vos associations pour choisir celles que vous souhaitez renouveler :

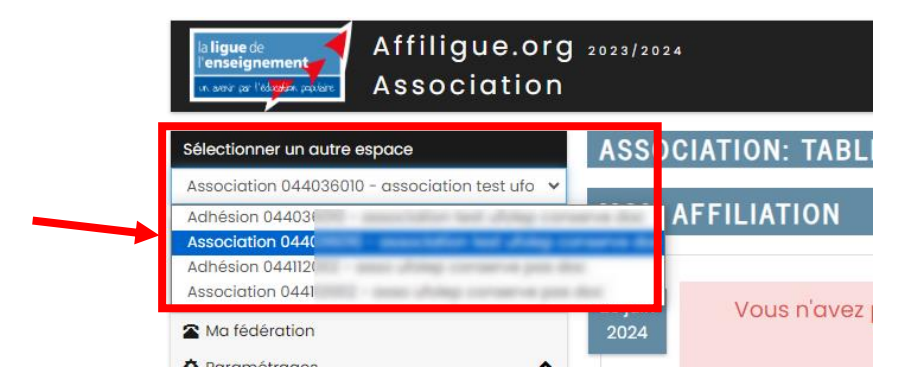

Comment se déroule une demande de renouvellement d'une affiliation ?

Etape 1 : vous mettez à jour vos informations

Etape 2 : vous transmettez votre demande de renouvellement à votre département/comité ufolep de votre département.

Etape 3 : le département/comité ufolep la valide

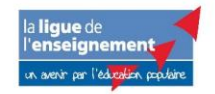

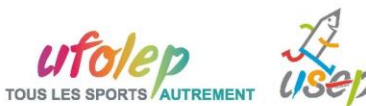

### **ETAPE 1 : METTEZ A JOUR LES INFORMATIONS DE VOTRE AFFILIATION 2024/25**

Pour renouveler son affiliation et envoyer la demande à votre département/comité ufolep, vous devez cliquer sur « Démarrer votre demande d'affiliation ».

| MON AFFILI         | ATION       |                                                      |
|--------------------|-------------|------------------------------------------------------|
| 25 juin Vo<br>2024 | us n'avez p | as encore renouvelé votre affiliation<br>2024/2025 ! |
|                    |             | Les étapes de votre demande                          |
|                    | 0%          | Démarrer votre demande d'affiliation                 |
|                    |             | Transmettre le document de demande à la fédération   |
|                    |             | Validation par la fédération                         |

#### Les informations suivantes apparaissent :

| 0% | AFFILIATION "2024/2025"<br>La procédure de réaffiliation se déroule en 3 étapes :<br>1. Mettre à jour les informations sur votre association en ouvrant chaque onglet du formulaire<br>2. Signer le document de renouvellement d'affiliation pour le transmettre à votre fédération/comité de<br>rattachement pour qu'elle puisse la valider : 3 choix possibles à votre disposition : document papier, copie<br>scannée ou signature électronique. |         |
|----|----------------------------------------------------------------------------------------------------|---------|
|    | 3. La validation par votre fédération/comité pour pouvoir ensuite gérer vos adhésions<br>Etape 1 : Mettre à jour votre fiche association                                                                                                    | A FAIRE |
|    | Etape 3 : Validation par votre fédération / comité                                                                                                    |         |

Pour démarrer la procédure, cliquer sur ETAPE 1

La fiche de votre association apparait avec les données enregistrées pour votre affiliation précédente. Il se décompose en plusieurs onglets que nous vous invitons à contrôler et modifier si nécessaire.

| Affiliation à La Ligue N°            | 044036010                                                                               | <b>A</b> Demande de              |
|--------------------------------------|-----------------------------------------------------------------------------------------|----------------------------------|
| Quel est le profil de la structure ? | Association loi 1901 dirigée majoritairement par des personnes de plus de 30 ans (1129) | <sup>×</sup> iffiliation pour la |
| Socio-culturel                       | O OUI O NON                                                                             | saison 2024/2025                 |
| Affiliation à l'UFOLEP ?             | O OUI O NON                                                                             |                                  |
| Affiliation à l'USEP ?               |                                                                                         |                                  |

Commencer par vérifier le profil de base de votre structure

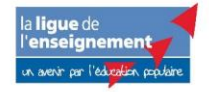

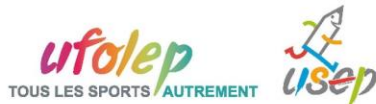

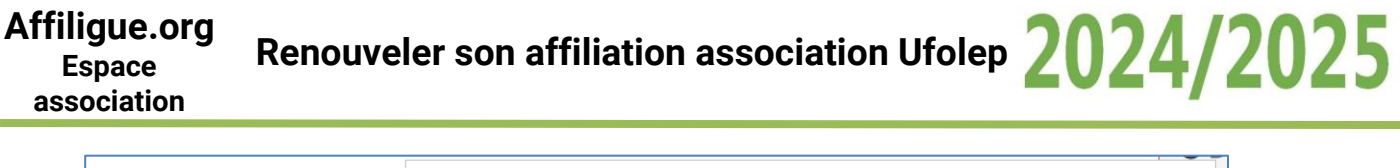

| Quel est le profil de la structure ? | Association loi 1901 dirigée majoritairement par des personnes de plus de 30 ans (1129) | ) <b>~ 1</b> 1 |
|--------------------------------------|-----------------------------------------------------------------------------------------|----------------|
| Socio-culturel                       | O OUI () NON                                                                            | sais           |
| Affiliation à l'UFOLEP ?             | ● OUI ○ NON                                                                             |                |
| Affiliation à l'USEP ?               | ○ OUI                                                                                   |                |

Ces informations vont modifier les données à renseigner et votre tarif d'affiliation :

- Votre profil actuel du CA de l'association correspond il :
  - $\circ$   $\;$  Association loi 1901 dirigé majoritairement par des plus de 30 ans
  - Association loi 1901 dirigé majoritairement par des moins de 30 ans

# Mise à jour des informations sur les coordonnées et responsables de l'association :

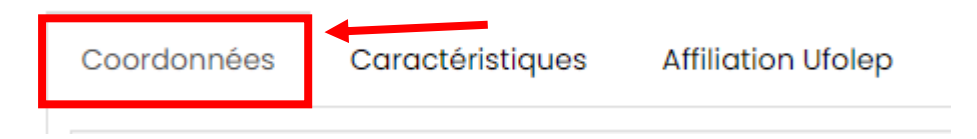

Vérifier et compéter les informations sur l'identité de votre association. Ces informations pourront apparaître sur l'annuaire des associations Ufolep sur https://www.ufolep.org/?mode=associations

| Coordonnées | Caractéristiques | Affiliation Ufolep            |                                                                                                    |
|-------------|------------------|-------------------------------|----------------------------------------------------------------------------------------------------|
| Coordonnées | du siège social  |                               |                                                                                                    |
|             |                  | Titre complet<br>Logo         | ASSOCIATION TEST UFOLEP CONSERVE DOC           Logo de<br>Tesseciation         Votre logo apparaitra sur votre page d'accueil webaffiligue association et adhérents<br>s'imprimera sur les demandes de renouvellement de licences et sur les licences<br>ufolep.           Selectionner une image |
|             |                  | Numéro / Voie<br>Complément 1 | GESPAC<br>REFERENT USEP                                                                                                    |
|             |                  | Complément 2<br>Code postal   | 2 RUE DE LA GARE<br>44110                                                                                                    |
|             |                  | Ville<br>Téléphone            | CHATEAUBRIANT ~                                                                                                    |
|             |                  | Fax<br>N° SIRET               |                                                                                                    |
|             |                  | Nº RNA<br>Site Internet       | C                                                                                                    |

Mettez à jour le tableau des responsables de l'association.

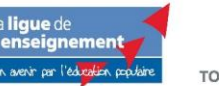

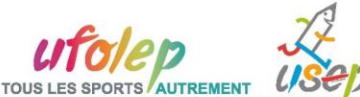

| Coordonnées des responsables                                                                                                    |                                                                                                    |
|----------------------------------------------------------------------------------------------------|----------------------------------------------------------------------------------------------------|
| Vous devez identifier le la président e, le la trésorier ère et un e co<br>ajoutant d'autres responsables ou élu es                                    | rrespondant.e. Vous pouvez également compléter la liste en                                                                                                    |
| Coordonnées du <b>Président.e</b>                                                                                                    | Coordonnées du Trésorier.ère                                                                                                    |
| M* disablaken bas, MEMMENE<br>Mene MEME, FAILA, (promotiginigae.org/ROPD-r*6.do.26/10/2020-85.40.06)<br>prot disabuse<br>ARDID MEMER<br>Make TYEODOTTI | N° d'administra l'Ana, Millionani<br>Nerra Million, feat, generragiologue orgànistro eris de 20/10/2020 (640.00)<br>par d'administ<br>Analis (1920)<br>Nation (1920)            |
| Prendre l'adresse de l'association         Enregistrer une nouvelle personne           Modifier ses coordonnées         Sélectionner         Vider     | Prendre l'adresse de l'association Enregistrer une nouvelle personne<br>Modifier ses coordonnées Sélectionner Vider                                                             |
| Coordonnées du <b>Secrétaire</b>                                                                                                    | Coordonnées du <b>Correspondant.e</b>                                                                                                    |
| M* disalikation Data_DROBETS<br>Mina (DALTER ALENET<br>Foll MCNUM DE LA DATENIE<br>AUTO CHATGALERIANT                                                  | M* disabilitation (Intel_METAETAET)<br>Name NATURE: PAIC.AL (processigNoligue.org/REPD ==% do. 28/70/2020 (E-40.04)<br>prim d'oblivesia<br>e-6020 Natures<br>Nature (T22000001) |
| Enregistrer une nouvelle personne Modifier ses coordonnées Sélectionner<br>Vider                                                                       | Prendre l'adresse de l'association         Enregistrer une nouvelle personne           Modifier ses coordonnées         Sélectionner         Vider                              |
|                                                                                                    | Ajouter un.e                                                                                                    |

Les personnes ajoutées dans ce tableau n'auront pas automatiquement de licence ufolep. Il sera nécessaire d'ouvrir le menu de gestion des adhérents pour leur prendre une licence Ufolep (a minimua une licence dirigeant pour gérer l'association)

Vous pouvez ajouter des responsables complémentaires en cliquant sur sous le tableau des responsables sur

|              | · |   |
|--------------|---|---|
| Ajouter un.e |   | ~ |

Nous vous invitons à vérifier votre numéro de portable, il sera nécessaire lors du transfert de votre demande au département/comité Ufolep.

Renseigner le mail de l'association et vous pouvez indiquer qui recevra les factures envoyées par le département/comité ufolep pour vos demandes de licences.

| RGPD : utilisation du mail de                                                                                                    | l'association                                                                                                    |
|----------------------------------------------------------------------------------------------------|----------------------------------------------------------------------------------------------------|
| Email                                                                                                    |                                                                                                    |
| Réception des factures                                                                                                    |                                                                                                    |
| Dans le cadre de leur déma<br>Carbone :<br>• Empreinte Papier en dimin<br>au lieu d'une fabrication/im<br>• Empreinte Carbone par ur<br>par le nationale et transpor<br>La Ligue de l'enseignement, | arche commune de transition écologique, la Ligue de l'enseignement, l'Ufolep et l'Usep ont pour objectif de réduire leurs empreintes Papier et<br>nuant les impressions papier (facture, carte d'adhésion, etc), en favorisant une impression locale des documents de réaffiliation/réadhésion<br>apression par le national qui doit être ensuite livrée à chaque département.<br>Le réduction de l'empreinte CO2 des transports par camion des livraisons des documents papier de la campagne de réaffiliation imprimée<br>tée vers les départements, par une limitation des envois postaux en préférant les documents envoyés en copie PDF ou scannés par mail.<br>L'Ufolep et l'Usep vous propose de participer à cette démarche en modifiant les réglages ci-dessous : |
| Sur quel mail, votre associati                                                                                                    | ion désire t'elle recevoir ces factures: sur le mail de votre correspondant 🗸                                                                                                    |
|                                                                                                    |                                                                                                    |

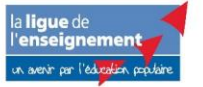

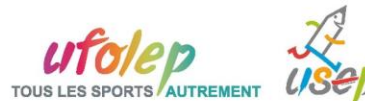

# Mettre à jour vos informations sur les caractéristiques de l'association

| Coordonnées |
|-------------|
|-------------|

#### Compléter les informations sur si elles ont évolué depuis l'affiliation précédente

| Caractéristiques                                                                                                    |                                                                                                    |
|----------------------------------------------------------------------------------------------------|----------------------------------------------------------------------------------------------------|
| Merci par avance de répondre le plus exhaustive<br>statistiques des caractéristiques de notre mouve<br>ne sont pas rendues publiques nominativement e | ement possible à cette partie, qui nous permet de mieux vous connaître et d'assurer des études<br>ment. Ces informations sont laissées à la discrétion de vos référents fédéraux et confédéraux, elles<br>It ne servent qu'à mieux vous accompagner et à mettre en valeur notre réseau. |
| Votre association a été déclarée le                                                                                                    | /_/                                                                                                    |
| Combien avez-vous d'administrateurs.trices ?                                                                                                    | 0                                                                                                    |
| Combien avez-vous d'adhérents.es dans votre<br>association ?                                                                                          | 0                                                                                                    |
| Quel est l'objet social de votre association ?                                                                                                    |                                                                                                    |
|                                                                                                    |                                                                                                    |

#### et compléter ces quelques informations complémentaires

| Votre association est-elle employeur ?                                                                                                    |
|----------------------------------------------------------------------------------------------------|
| La Ligue de l'enseignement accompagne les associations dans leur fonction d'employeur. Vous pouvez vous rapprocher de votre Fédération pour<br>connaître les services proposées (Réalisation de bulletins de paye, formation à la fonction employeur, mise en lien avec un appui juridique et/ou un<br>syndicat d'employeur, aide à la formation des salariés,etc.). |
| Votre association est-elle employeur ? $$ $$ $$ NON $$ OUI                                                                                                    |
| Est-ce que votre structure intervient ?                                                                                                    |
| En Zone de Revitalisation Rurale ? 🔷 OUI 🖲 NON                                                                                                    |
| En Quartier Politique de la Ville ? OUI 🖲 NON                                                                                                    |
| En Cité éducative ? 🔷 OUI 🖲 NON                                                                                                    |
| Thématique de la structure                                                                                                    |
| Développement des APS                                                                                                    |
| Education par le sport                                                                                                    |
| Insertion sociale et professionnelle                                                                                                    |

# Mettre à jour vos informations sur vos pratiques sportives

| Coordonnées | Caractéristiques | Affiliation Ufolep |   |
|-------------|------------------|--------------------|---|
|             |                  |                    | - |

Nouveautés de la saison 2024/25, l'Ufolep vous propose de choisir l'une des 3 possibilités d'affiliation.

Si vous avez besoin d'aide pour faire votre choix, consulter votre comité départementale Ufolep.

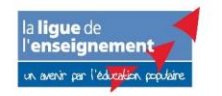

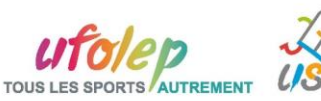

| Image: Constraint of the constraint of the constra |                      | Tarif<br>d'affiliation                                 | Offres                                                                                                    | Pour les<br>adhérents                                                  |
|----------------------------------------------------------------------------------------------------|----------------------|--------------------------------------------------------|----------------------------------------------------------------------------------------------------|------------------------------------------------------------------------|
| Image: Second Second                |                      | Affiliation<br>Ufolep                                  | Pour les associations ou section d'association où tous les adhérents de l'association sont licenciés UFOLEP et les<br>bénéficiaires d'un UFOPASS, Assurance RC acquise + locaux à usage temporaire                                                                                                    | Licence<br>Ufolep<br>Adhésion<br>Ufopass **                            |
| Affiliation       Pour les associations qui veulent plus que l'affiliation Ufolep+ et qui accueille plus de 300 personnes non licenciés       Licence         Ufolep PRO       sur des manifestations loisirs. Cotation RC selon le chiffre d'affaires (totalité des produits de l'année N-1) :       Ufolep         Quel est le CA 2023 de la structure:       Ufolep       Adhési         Uforparitie       Tipo       Pour les associations loisirs. Cotation RC selon le chiffre d'affaires (totalité des produits de l'année N-1) :       Licence                                                                                                    |                      | Affiliation<br>Ufolep + *                              | Pour les associations ou section d'association où tous les adhérents n'ont pas une licence UFOLEP ou pour<br>accueillir du public sur des séances d'essais ou découverte et/ou organiser des manifestations loisirs dans la<br>limite de 300 personnes non licenciés sur l'année. Ces personnes feront l'objet de délivrance d'un Titre de<br>Participation Occasionnelle. | Licence<br>Ufolep<br>Adhésion<br>Ufopass **<br>Participant<br>Tipo *** |
|                                                                                                    |                      | Affiliation<br>Ufolep PRO                              | Pour les associations qui veulent plus que l'affiliation Ufolep+ et qui accueille plus de 300 personnes non licenciés<br>sur des manifestations loisirs. Cotation RC selon le chiffre d'affaires (totalité des produits de l'année N-1) :<br>Quel est le CA 2023 de la structure:                                                                                          | Licence<br>Ufolep<br>Adhésion<br>Ufopass **<br>Participant<br>Tipo *** |
|                                                                                                    | Ufol<br>** U<br>fédé | ep+" en "affiliati<br>n adhérent Ufoj<br>eraux Ufolep. | on Ufolep".<br>pass ne peut pas participer aux activités ouvertes aux licenciés Ufolep. Ils participent aux activités proposées par les                                                                                                    | s dispositifs                                                          |

Cette saison, l'Ufolep vous de propose de ne plus transmettre les documents papiers (demande de licence signé ou certificat médical quand il est nécessaire) pour faire une demande de renouvellement de licence ou pour ajouter une nouvelle licence. Ce choix permettrait d'obtenir des licences en 24h après les avoir transmis au département s'il ne vous demande pas d'informations complémentaires.

| Gestion des licences, des Ufopass et des titres de participations occasionnelle Tipo                                                                                                    |
|----------------------------------------------------------------------------------------------------|
| Afin de simplifier les procédures de délivrances et d'accès à sa licence, les licenciés peuvent choisir de demander leur licence avec « activation<br>numérique » qui vient remplacer la signature sur une demande papier (pour la première demande ou le renouvellement). Lorsque la licence est<br>validée par le comité départemental Ufolep, le licencié reçoit un email lui demandant d'activer sa licence en cliquant sur un lien ou en se connectant à<br>son espace personnel Affiligue et a ainsi accès à l'ensemble des informations de sa licence. Il pourra également prendre connaissance des garanties<br>d'assurances et des compléments possibles.<br>Dans le cas contraire, mon association : |
| conserve les demandes de licences papiers de ses adhérents.es et les certificats médicaux.                                                                                                    |
| O transmet au comité départemental l'ensemble des documents papiers                                                                                                    |

En fonction de votre choix d'affiliation, le comité Ufolep peut vous proposer des Adhésions Ufopass et des Titres de participations Tipo soumis à la signature d'une convention. Le comité départemental se chargera de renseigner les informations dans cette zone. Si vous avez besoin d'aide pour faire votre choix, consulter votre comité départementale Ufolep

| Si l'association a signé ur                                                    | ne convention Ufopass avec le comité départementale Ufolep, vous pouvez renseigner sa date et déposer sa copie numérique |
|--------------------------------------------------------------------------------|----------------------------------------------------------------------------------------------------|
| Date de convention :                                                           | //                                                                                                    |
| Fichier de convention :                                                        | Gérer                                                                                                    |
|                                                                                |                                                                                                    |
|                                                                                |                                                                                                    |
| Si l'association a signé ur                                                    | ne convention Tipo avec le comité départementale Ufolep, vous pouvez renseigner sa date et déposer sa copie numérique    |
| Si l'association a signé ur<br>Date de convention :                            | e convention Tipo avec le comité départementale Ufolep, vous pouvez renseigner sa date et déposer sa copie numérique     |
| Si l'association a signé ur<br>Date de convention :<br>Fichier de convention : | ne convention Tipo avec le comité départementale Ufolep, vous pouvez renseigner sa date et déposer sa copie numérique//  |

L'Ufolep vous rappelle dans « Santé des licenciés » les modalités de délivrance de licence et dans quel cas un certificat médical sera systématiquement nécessaire

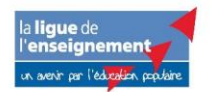

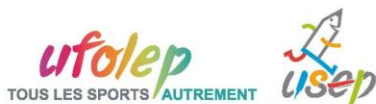

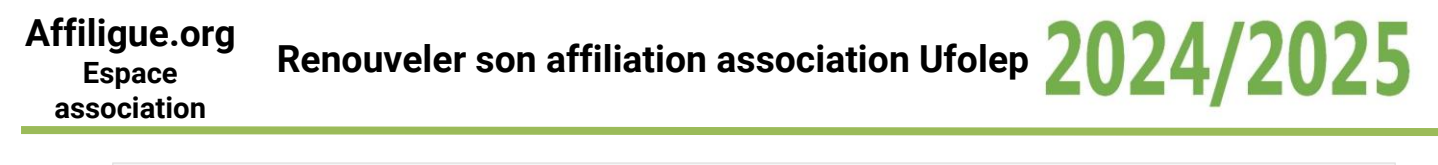

Santé des licenciés

Les licenciés sont soumis à un questionnaire de santé qui permettra de savoir s'ils doivent fournir un certificat médical d'absence de contre-indication. Les licenciés pratiquant une discipline à contraintes particulières (cf article D.231-1-5 du code du sport) se doivent de présenter un certificat médical datant de moins d'un an établissant l'absence de contre-indication à la pratique de la discipline concernée. Sont concernés pour l'UFOLEP : le rugby, la plongée subaquatique y compris souterraine ; Les disciplines sportives comportant l'utilisation d'armes à feu ou à air comprimé ; Les disciplines sportives, pratiquées en compétition, comportant l'utilisation de véhicules terrestres à moteur à l'exception du karting et du modélisme automobile radioguidé ; Les disciplines motonautiques.

Pour les mineur.e.s agé.e.s de moins de 18 ans, le questionnaire de santé sera rempli avec un des responsables de l'autorité parentale.

#### Mettez à jour le tableau de vos activités sportives qui seront proposées à vos licenciés pour 2024/25

| Les activités UFOLEP pratique | ées au sein de votre associati | on          |                                          |                       |   |
|-------------------------------|--------------------------------|-------------|------------------------------------------|-----------------------|---|
| Vos activités Sportives       | Désignation                    | Licence     | Section                                  |                       |   |
| UFOLEP                        | 26030 - Accro-Basket           | Multisports | Section principale (correspondant) (1) 🗸 | Pour licence Ufolep 🗸 | × |
|                               | 27002 - Athlétisme             | Multisports | Section principale (correspondant) (1) 🗸 | Pour licence Ufolep 🗸 | × |
|                               |                                |             | ~                                        | +                     |   |

Vous pouvez renseigner si vous avez un responsable section spécifique autre que le correspondant (que vous pouvez définir dans le menu Paramétrages => gérer plusieurs sections »). Cela peut être intéressant si vous souhaitez demander à la fédération/comité de vous transmettre des factures de licences par section.

| Les activités UFOLEP pratiqu | ées au sein de votre associat | ion         |                                          |                       |   |
|------------------------------|-------------------------------|-------------|------------------------------------------|-----------------------|---|
| Vos activités Sportives      | Désignation                   | Licence     | Section                                  |                       |   |
| 010LLI                       | 26030 - Accro-Basket          | Multisports | Section principale (correspondant) (1) 🗸 | Pour licence Ufolep 🗸 | × |
|                              | 27002 - Athlétisme            | Multisports | Section principale (correspondant) (1) 🗸 | Pour licence Ufolep   | × |
|                              |                               |             | v                                        | +                     |   |
|                              |                               |             |                                          |                       |   |

L'ufolep vous propose de participer aux dispositifs fédéraux. Si vous avez besoin d'aide pour faire votre choix, consulter votre comité départementale Ufolep

| Vos participations                   |            |
|--------------------------------------|------------|
| Designation                          |            |
| Aucun dispositif fédéral sélectionné |            |
|                                      | ~ <b>+</b> |

L'ufolep vous propose une adhésion au syndicat employeur HEXOPEE qu'il prendra à sa charge. Si vous ne souhaitez pas en bénéficier cocher la case

| Association sportive employeuse                                                                                                    |
|----------------------------------------------------------------------------------------------------|
| Au travers de votre affiliation à l'Ufolep, si vous êtes rattaché à la convention collective nationale du sport, vous êtes adhérent à HEXOPÉE (https://www.hexopee.org/),<br>organisation professionnelle de la branche du sport. L'ufolep prend en charge votre cotisation HEXOPÉE dans le cadre d'une adhésion groupée. Si vous ne souhaitez pas<br>en bénéficier, merci de cocher cette case: |

Si vous votre association souhaite proposer une école de conduite moto, il y a une procédure à suivre. Cocher la case OUI et l'ufolep départemental vous contactera.

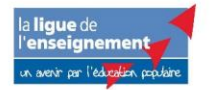

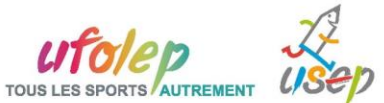

Ecole de conduite moto

Pour rappel, les prérequis à la délivrance de licence sont : L'existence de l'Ecole de Conduite voire sa labélisation et L'agrément fédéral annuel pour le plateau éducatif, l'homologation ne concerne que les circuits. Le plateau éducatif étant nécessaire à la création et à la labélisation de la structure c'est donc bien l'Agrément fédéral annuel et le report de son numéro dans Webaffiligue qui valide la délivrance de licence 29030.

L'association demande le code 29030 - Ecole de conduite pour la saison O OUI 

NON
2024/2025

#### Et pour finir, prenez connaissance des nouvelles conditions d'assurance fédérale Ufolep

#### Assurance

Le Code du Sport exige que ce contrat couvre la Responsabilité Civile des préposés salariés, des bénévoles et des pratiquants sportifs licenciés. Ce contrat souscrit par l'UFOLEP pour le compte de ses associations et licencié-es est conforme à l'article L321-1 du Code du Sport et considère les licencié-es et pratiquant-es comme tiers entre elles et eux.

Votre affiliation à l'UFOLEP vous permet de bénéficier :

d'une couverture Responsabilité Civile pour l'ensemble de vos activités statutaires, sportives et plus généralement, toute activité organisée dans un cadre autorisé par l'UFOLEP.

• d'une couverture Responsabilité Civile Mandataires Sociaux (RCMS), ou plus communément dénommée RC des dirigeants.

d'une couverture Protection Juridique pour votre club. Nous précisons qu'un contrat distinct protège également chaque licencié-e en cas de harcèlement moral ou sexuel.

Des assurances complémentaires à celles-ci peuvent être souscrites auprès de l'assureur de votre choix. Ces assurances et bulletins de souscription sont accessibles sur le site internet dédié, et imprimables dans le guide des clubs. Pour plus d'informations assurance.ufolep@marsh.com

Pour retrouver l'ensemble des informations assurance : https://www.ufolep.org/assurances

#### Pour terminer, cliquez en bas de page sur ENREGISTRER VOTRE DEMANDE DE REAFFILIATION POUR 2024/25

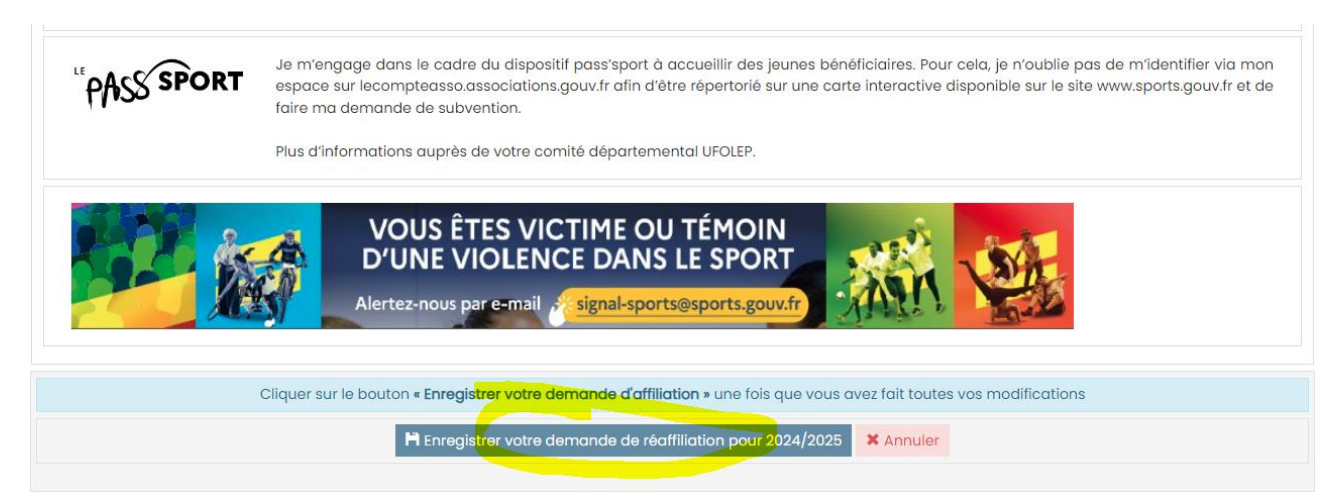

Vous revenez à l'écran de suivi de votre demande d'affiliation qui confirme que l'étape 1 est accomplie.

### AFFILIATION "2024/2025" VALIDEE

La mise à jour de votre fiche affiliation pour faire votre demande de réaffiliation pour 2024/2025 a été enregistrée avec succès. Pour finaliser votre demande de réaffiliation vous devez cliquer sur le bouton « Signer et envoyer la demande » Etape 1 : Mettre à jour votre fiche association Etape 2 : Signer et envoyer la demande Etape 3 : Validation par votre fédération / comité

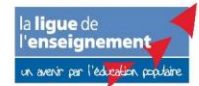

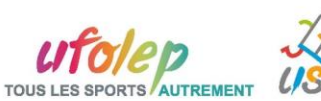

### **ETAPE 2 : TRANSMETTRE VOTRE DEMANDE A LA FEDERATION/COMITE UFOLEP**

En respect du code du sport, le responsable de l'association doit transmettre au département/comité une demande de renouvellement avec sa signature attestant avoir mis à jour les informations concernant l'assocation et pris connaissance des conditions d'assurance 2024/25.

Quand vous êtes prêt à transmettre votre demande cliquer sur ETAPE 2

### AFFILIATION "2024/2025" VALIDEE

| La mise à jour de votre fiche affiliation pour faire votre demande de réaffiliation pour 2024/2025 a été enregistrée | avec succès.             |
|----------------------------------------------------------------------------------------------------|--------------------------|
| Pour finaliser votre demande de réaffiliation vous devez cliquer sur le bouton « Signer et envoyer la demande »      |                          |
| Etape 1 : Mettre à jour votre fiche association                                                                      | OK le 25/06/2024 à 17:07 |
| Etape 2 : Signer et envoyer la demande                                                                               | A FAIRE                  |
| Etape 3 : Validation par votre fédération / comité                                                                   |                          |

Cet écran apparait et vous permet de choisir un mode de transfert de votre demande de réaffiliation signée :

| Transmettre le c | document de demande d | affiliation 2024/2025 |                           |         |
|------------------|-----------------------|-----------------------|---------------------------|---------|
|                  | Par courrier          | 💾 Par copie scannée   | 🖋 Par signature numérique |         |
|                  |                       |                       |                           | ANNULER |

La procédure décrite ci-après privilégie « PAR SIGNATURE NUMERIQUE » pour supprimer le papier et accélérer la validation de votre affiliation.

- Si vous choisissez « Par courrier », vous devrez imprimer la demande de renouvellement, la signer et la remettre à votre responsable associatif
- Si vous choisissez «Par copie scannée », vous devrez imprime la demande de renouvellement, la signer et la scannée et télécharger le fichier sur affiligue.org qui va l'intégrer à votre fiche association

Cet écran vous détaille la procédure et ce qu'il va se passer

| Pour envoyer votre demande, vous avez choisi : PAR SIGNATURE NUMERIQUE                                                                                                    | ×                        |
|----------------------------------------------------------------------------------------------------|--------------------------|
| Votre fédération/comité vient d'être informée de votre demande de réaffiliation pour la saison 2024/2025.                                                                                                    |                          |
| Pour qu'elle puisse traiter votre dossier, vous devez signer votre demande de réaffiliation.<br><b>Vous avez choisi la procédure "Signature électronique".</b>                                                                                                    |                          |
| <ul> <li>Quelques explications : <ol> <li>Pour lancer la procédure, vous allez cliquer sur le bouton ci-dessous "Signer électroniquement"</li> <li>La fenêtre de notre partenaire UNIVERSIGN va s'ouvrir (ATTENTION : si vous avez un bloqueur de publicité installé dans navigateur, il peut bloquer le processus de signature éléctronique. Affiligue.org ne comportant pas de publicité, nou conseillons de le désactiver).</li> <li>le document que vous allez signer apparait à l'écran. Nous vous invitons à le relire.</li> <li>UNIVERSIGN vous invite à cocher une case pour confirmer que les informations affichées sont correctes</li> <li>Vous devez saisir votre numéro de téléphone portable pour recevoir le code SMS de validation si le numéro n'était p disponible dans votre fiche personnelle</li> <li>Vous devez saisir le code SMS reçu pour authentifier votre identité.</li> <li>La procédure se termine et le document signé est transmis automatiquement à votre fédération/comité.</li> </ol></li></ul> | s votre<br>is vous<br>as |
| ANNULER SIGNER ELECTRO                                                                                                    | NIQUEMENT                |
|                                                                                                    | lep                      |

Cliquer sur SIGNER ELECTRONIQUEMENT pour procéder à la signature. il peut se passer 30 secondes avant qu'une nouvelle fenêtre s'ouvre. Notre partenaire UNIVERSIGN se charge de la procédure électronique

| universig          | n                       | SERVICE DE SIGNA                                                                     | TURE ELECTRONIQUE                                                                                                    |                                      |
|--------------------|-------------------------|--------------------------------------------------------------------------------------|----------------------------------------------------------------------------------------------------|--------------------------------------|
| Bonjour            | zà signer Lisez les d   | /                                                                                    | s en has de nate nuis sitnez                                                                                             |                                      |
| vous vous apprete. | a signer, Lisez les u   | ocuments, acceptez les condition                                                     | s en bas de page puis signez.                                                                                            |                                      |
| ASIGNER AFFI       | LIATION 5345            | 59 2025                                                                              |                                                                                                    | ₩ ±                                  |
|                    | -                       | -                                                                                    |                                                                                                    |                                      |
|                    |                         |                                                                                      |                                                                                                    |                                      |
|                    |                         |                                                                                      |                                                                                                    |                                      |
|                    |                         |                                                                                      |                                                                                                    |                                      |
| la <b>lique</b>    | de 🚽                    | RENOUVELLEMENT D'AF                                                                  | FILIATION D'UNE 2024                                                                                                    | 4/2025                               |
| l'ensei            | gnement                 | ASSOCIATION SPORTIV                                                                  | E A L'UFOLEP                                                                                                    | .,                                   |
| un avenir o        | ar l'éducation acadaire | Mettez à jour les informations relatives<br>papier ou sur www.affiligue.org. La sais | à votre association, en corrigeant/complétant les données ci<br>on commence le 1er septembre 2024 et se termine le 31 ao | -dessous sur le document<br>ût 2025. |
| Nº d               | 'affiliation            |                                                                                      |                                                                                                    |                                      |
| Nu                 | annacion                |                                                                                      |                                                                                                    |                                      |
|                    |                         |                                                                                      |                                                                                                    |                                      |
| Nom de             | rassociation            | A                                                                                    | Constant of the                                                                                                    |                                      |
| Adresse            | and the second second   | Mail                                                                                 | Site internet                                                                                                    |                                      |
| Corrector          | ndant e                 | Fight                                                                                | Site internet                                                                                                    |                                      |
| Nom Prér           | om l                    |                                                                                      | Date de naissance                                                                                                    | 100                                  |
| Adresse            | nas c                   | and Assessed                                                                         |                                                                                                    |                                      |
| Tél.               | puo c                   | Mail (1)                                                                             |                                                                                                    |                                      |
| Coordor            | nées des dirigea        | nt.es                                                                                |                                                                                                    |                                      |
| Présiden           | t.e ou responsab        | le légal.e                                                                           |                                                                                                    |                                      |
| Nom Prér           | nom                     | PROCAL                                                                               | Date de naissance                                                                                                    | 1967                                 |
| Adresse            | pas (                   | 1000 - NOTES                                                                         |                                                                                                    |                                      |
| Tél.               |                         | Mail (1)                                                                             | 1.010                                                                                                    |                                      |
| Trésorie           | r.e ou responsab        | le légal.e                                                                           |                                                                                                    |                                      |
| Nom Prér           | iom                     | - PRODUCES                                                                           | Date de naissance                                                                                                    | 1967                                 |
| Adresse            | pas                     | ALL ALL ALL ALL ALL ALL ALL ALL ALL ALL                                              |                                                                                                    |                                      |
| - 41               |                         |                                                                                      |                                                                                                    |                                      |

Les informations à relire apparaissent. Faites dérouler l'écran et confirmer que vous êtes d'accord avec les informations notamment celles concernant les informations d'assurance Ufolep

| ACCEPTER LE DOCUMEN         | T J'ai lu et J'accepte le document de 2 page(s) ci-dessus.                                                  |
|-----------------------------|----------------------------------------------------------------------------------------------------|
| 22 Powered by<br>universign | Service de signature électronique opéré par Universign, Prestataire de Service de Confiance Qualifié elDAS. |

Une fois cochée, cette nouvelle zone apparait :

| SIGNER                                                         |                                                          |                   |                                                                                          |        |
|----------------------------------------------------------------|----------------------------------------------------------|-------------------|------------------------------------------------------------------------------------------|--------|
| Vous vous apprêtez à signer :<br>• Affiliation_534559_2025.pdf |                                                          |                   |                                                                                          |        |
|                                                                | Saisissez le code que vous<br>Code SMS<br>Vous n'avez pa | venez de recevoir | au<br>er                                                                                 |        |
|                                                                |                                                          |                   | la <b>ligue</b> de<br>l' <b>enseignement</b><br>un aveir par l'éd <b>ratio</b> n papaire | UTO/EP |

Si vous avez renseigner un numéro de portable dans votre fiche de responsable, il s'affichera et vous recevez immédiatement un code SMS à saisir. C'est ce code qui va identifier votre signature électronique.

Si la zone « numéro de portable » est vide, vous serez invité à le saisir pour recevoir le code SMS.

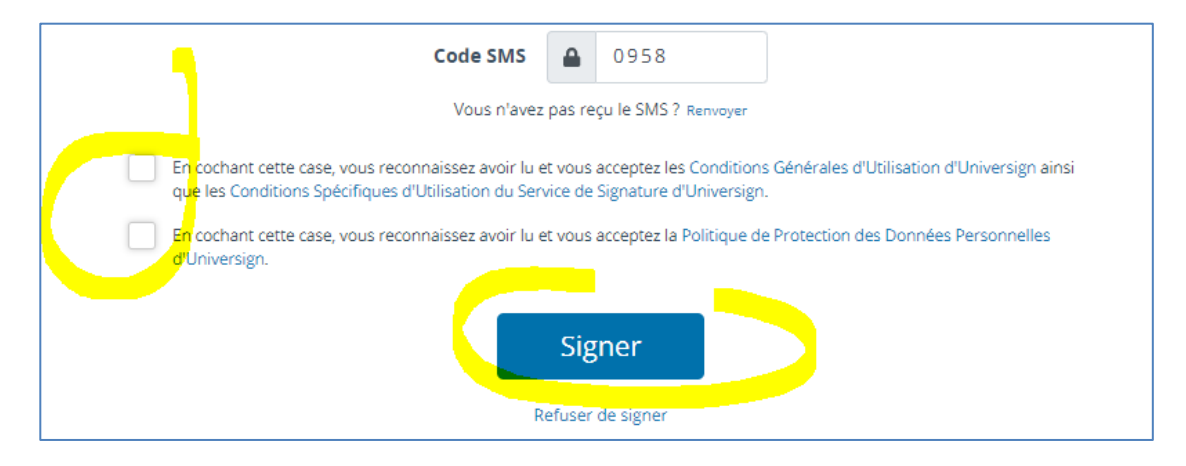

Si tout est correct, cette page temporaire apparait avant votre retour sur www.affiligue.org

| universign | SERVICE DE SIGNATURE ELECTRONIQUE                        |  |
|------------|----------------------------------------------------------|--|
|            |                                                          |  |
|            | Les documents ont été signés avec succès !               |  |
| Vous allez | être redirigé vers affiligue.org dans quelques secondes. |  |
|            | Mes signatures                                           |  |
|            |                                                          |  |
|            | Affiliation_534559_2025.pdf                              |  |

## **ETAPE 3 : VALIDATION PAR LA FEDERATION/COMITE**

Si votre département/comité a activé la validation immédiate après signature, lors du retour sur affiligue.org cet écran apparait sur votre tableau de bord. Vous pouvez commencer tout de suite à gérer des demandes de licences Ufolep 24/25

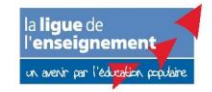

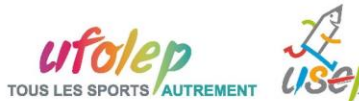

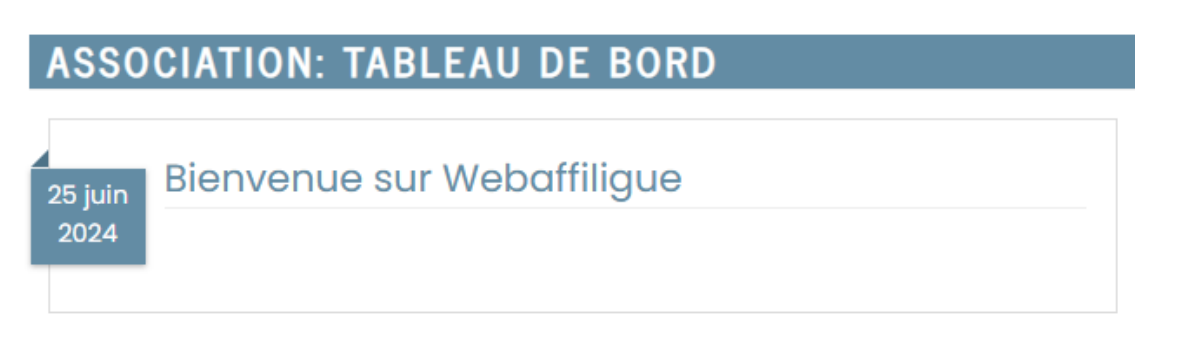

Si votre département/comité n'est pas en activation automatique, vous devez attendre que votre demande soit traitée.

| AFFILIATION "2024/2025"                                                                                                    |                          |  |
|----------------------------------------------------------------------------------------------------|--------------------------|--|
| Votre demande de réaffiliation a été transmise le 26/06/2024 à 16:15 par l'identifiant à votre fédération / Comité. Vous serez<br>informé sur le mail pmarrel@laligue.org quand elle sera validée. |                          |  |
| Vous devez attendre sa validation pour pouvoir modifier à nouveau la fiche de votre association et démarrer la gestion de vos adhésions 2024/2025.                                                 |                          |  |
| Consulter la fiche de l'association                                                                                                    |                          |  |
| Etape 1 : Mettre à jour votre fiche association                                                                                                    | OK le 26/06/2024 à 16:15 |  |
|                                                                                                    | OK le 26/06/2024 à 16:15 |  |
| Etape 2 : Signer et envoyer la demande                                                                                                    |                          |  |

Le délai est dépendant des informations complémentaires demandées par le département/comité pour valider votre affiliation (par exemple, être à jour du règlement des factures de la saison précédente). Vous recevrez un email de confirmation que votre affiliation 2024/25 est validée.

# **MODIFICATION EN COURS DE SAISON**

Vous pouvez modifier en cours de saison votre affiliation, mettre à jour les responsables d'activités et ajouter de nouvelles activités par le menu Mon association => Gérer mon affiliation »

| Affiligue.org 2023/202<br>rendegrammer Affiligue.org 2023/202<br>Association                                                          | A MARVEL PASCAL+ A+ A- E 🛦 Un problème? O                                                                                                    |
|----------------------------------------------------------------------------------------------------|----------------------------------------------------------------------------------------------------|
| Selectionner un autre espace<br>Association 044109004 - association use<br>Association 044109004 - association use                    |                                                                                                    |
| nontes (inscription)  At Tableau de bord  Ma fédération  Paramétrages  Mon association/mon affiliation  Historique de mon affiliation | Votre demande de réadfiliation a été validée le 26/05/2024 à 16:15 par la fédération/comité par PASCAL MARVEL     praramégialigue.org (044_99044564)     Vous pouvez :         - gérer vos adhésions 2024/2025         - mettre à jour la fiche de votre association pour mettre à jour les responsables de l'association. |
| Gérer mon affiliation                                                                                                    |                                                                                                    |
| C Mes adhésions                                                                                                    | Modifier votre affiliation                                                                                                    |
| Webrencentres usep Gestion de l'espace de vas adhérents                                                                               |                                                                                                    |
| Ecrire par mail aux adhérents                                                                                                    |                                                                                                    |

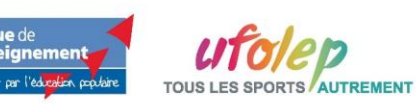

a **ligue** de